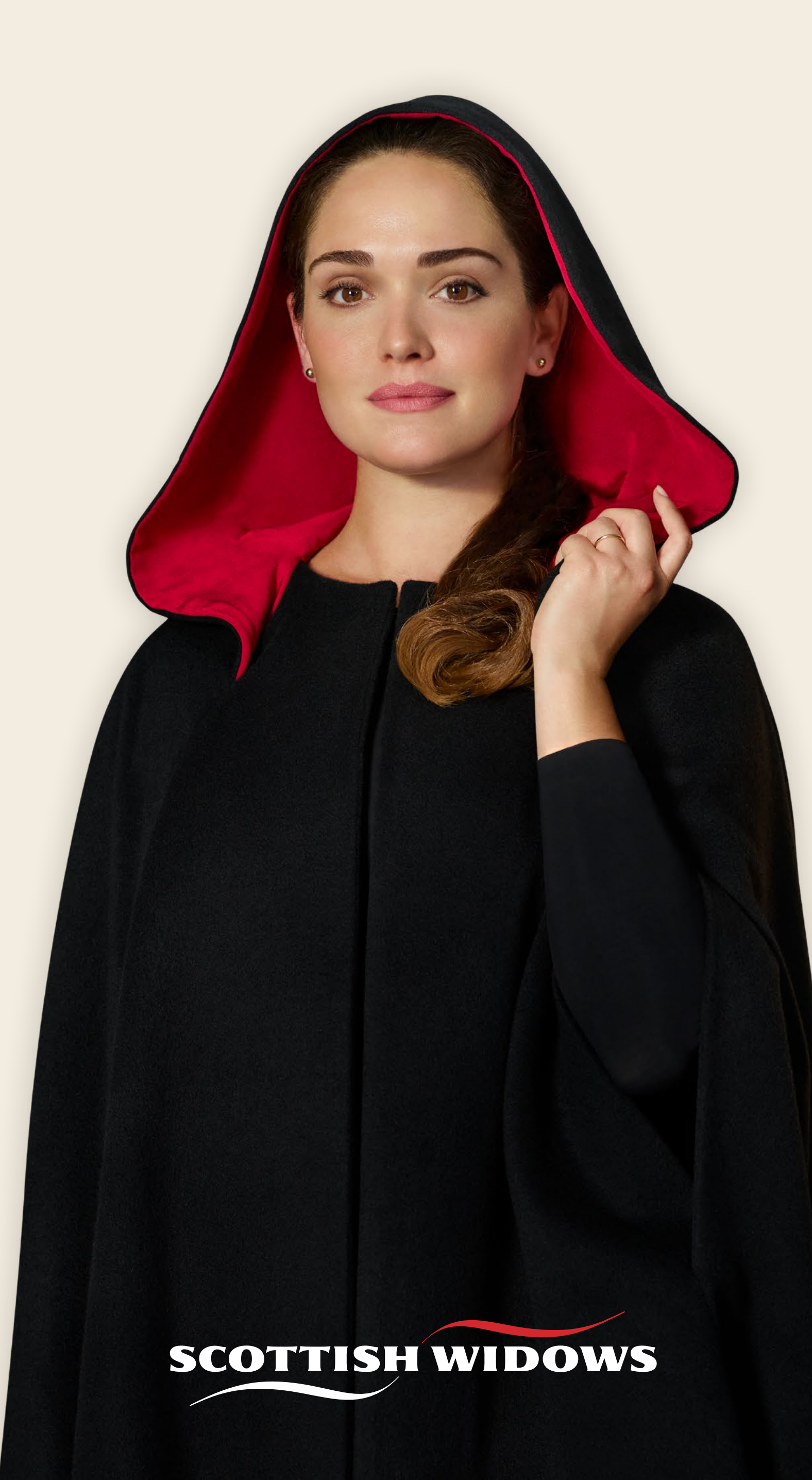

# ACCESSING OUR ONLINE SERVICES

### Getting started

This guide will help you get set up to place Scottish Widows life, pensions and investment business using our secure Online Services.

Scottish Widows Platform and Scottish Widows Bank products are not covered within this guide, although there are references to these.

There are three steps to accessing our Online Services for the first time:

**START** 

### You must set up an agency number to do business with us.

### Before you get started

To set up an Agency you must be a Directly Authorised firm based on the UK mainland. This excludes Crown Dependencies such as Jersey, Guernsey and the Isle of Man.

Firms regulated in the European Economic Area (EEA), who have passporting rights into the UK, must have a UK business premises.

- Appointed representatives, which may be members of a Network, should apply via their Principal firm for an agency number.
- If you're writing business on behalf of a Network, contact them to check a trading relationship hasn't already been established on your behalf.

Agency numbers are processed by Origo's Agency Registration Service, but must be requested via the Scottish Widows adviser website, in order to read and understand our Terms of Business before proceeding.

First click 'Register'. This takes you to a page that contains the useful links you need to get set up with Scottish Widows online.

To submit life (protection), pension and investment business (excluding Scottish Widows Platform) click 'Things to consider'.

Once an Agency is set up with Scottish Widows, you can do business with us offline. To submit business online, you need to separately register for access to Online Services.

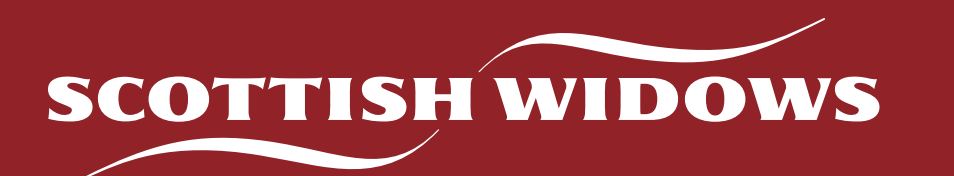

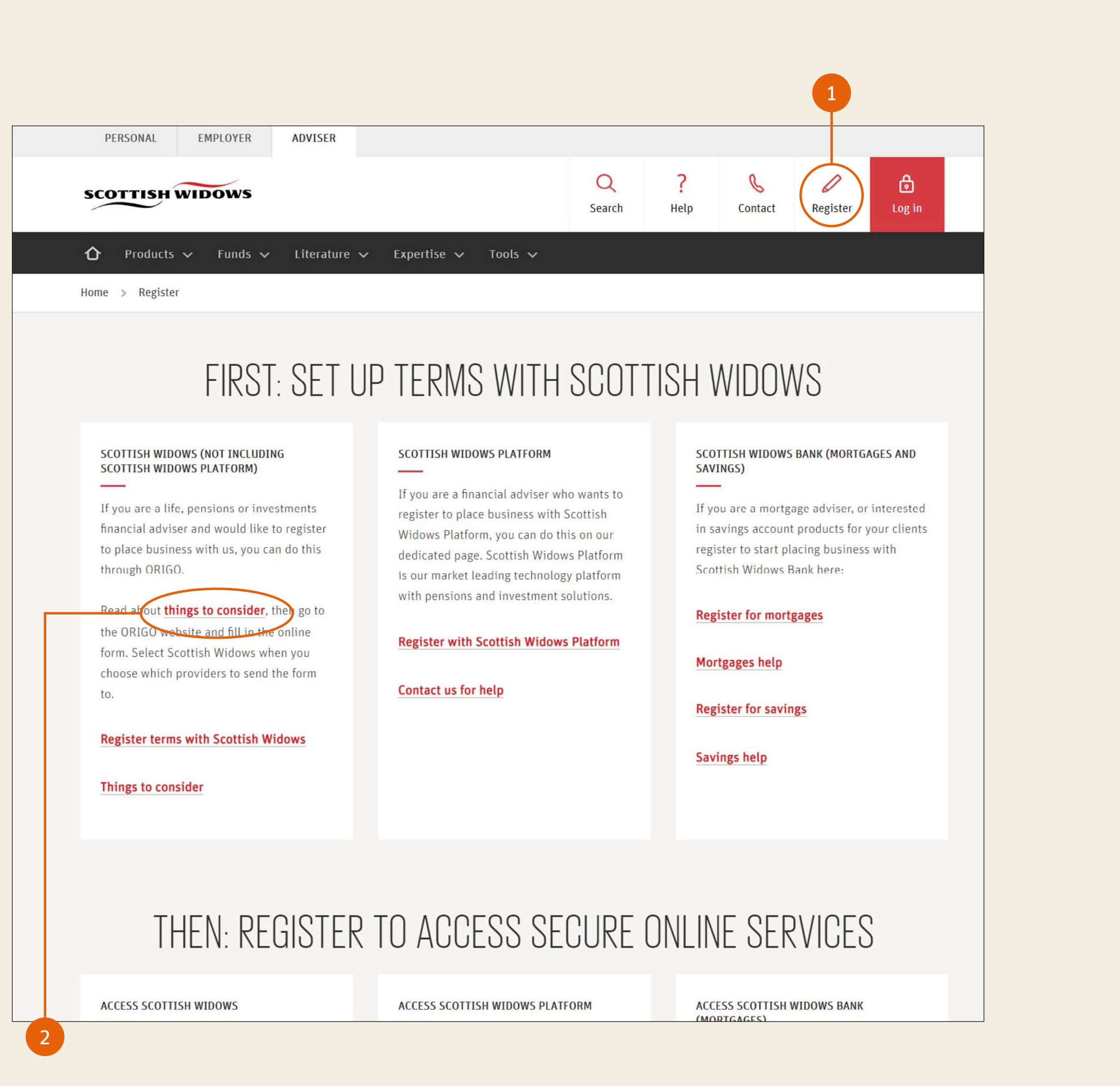

- 1 To submit life (protection), pension and investment business (this excludes Scottish Widows Platform products) you need to read, understand and accept our Terms of Business before accepting them as part of the Origo application process. Access our Terms of Business under the 'Our Terms of Business' drop down.
  - This page also contains links if you wish to submit mortgage or savings business with Scottish Widows Bank, or pension and investment business through the Scottish Widows Platform.

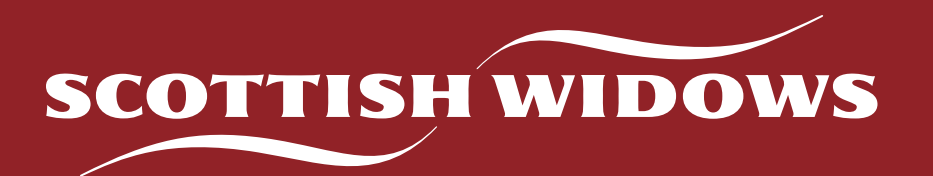

| SCOTTISH WIDOWS  Products ~ Funds ~ Literature ~ Expertise ~ Too Home > Help and Support > Set Up My Agency                                                                                                    | Q     ?     Search     Melp     Contact     Register     Log in                                                                                                    |  |  |  |  |
|----------------------------------------------------------------------------------------------------|----------------------------------------------------------------------------------------------------|--|--|--|--|
| SET UP M                                                                                                    | Y AGENCY                                                                                                    |  |  |  |  |
| What kind of business are you registering?                                                                                                    |                                                                                                    |  |  |  |  |
| SCOTTISH WIDOWS PLATFORM<br>You can register to place business with Scottish Widows Platform on our ded<br>platform with pension and investment solutions.<br>Register with Scottish Widows Platform                                                                                                    | licated page. Scottish Widows Platform is our market leading technology                                                                                                    |  |  |  |  |
| LIFE, PENSIONS & INVESTMENT<br>If you are a life, pensions and investments intermediary (not including<br>Scottish Widows Platform), first read through 'Things to Consider'<br>below. Then, follow our enhanced ORIGO application process.<br>More detailed guidance can be found in <u>Accessing our Online</u><br><u>Services</u> (PDF, 2MB). | MORTGAGES AND SAVINGS<br>You can also register your agency for Scottish Widows Bank using<br>ORIGO. Please follow the relevant link to refer to the applicable Terms<br>of Business.<br>Register my agency for mortgages<br>Register my agency for savings |  |  |  |  |
|                                                                                                    |                                                                                                    |  |  |  |  |
| THINGS TO                                                                                                    | ) CONSIDER                                                                                                    |  |  |  |  |

After you have read, understood and accepted the Terms of Business you can drop down 'Are you directly regulated?' and click the 'agency registration' link, or at the bottom of this page click 'Register today', to be directed to the Origo Agency website.

|                                                                                                    | Ţ                                                                                                | HINGS TO CONSIDER                                                                                                    |                                                                                                    |   |
|----------------------------------------------------------------------------------------------------|--------------------------------------------------------------------------------------------------|----------------------------------------------------------------------------------------------------|----------------------------------------------------------------------------------------------------|---|
| Our Terms of Busines                                                                                               | S                                                                                                |                                                                                                    |                                                                                                    | + |
| Are you directly regul                                                                                             | lated?                                                                                           |                                                                                                    |                                                                                                    | - |
| In your company is directing please visit the agency re<br>please visit the agency re<br>New applications are norm | y authorised with the FCA and<br>gistration service and comple<br>nally processed within 5 worki | you would like to open a New Business agency wit<br>te the online application.<br>ng days. We will contact you with any additional re | h Scottish Widows and you have 'full permissions',<br>equirements.                                         |   |
| Are you an appointed                                                                                               | representative or a new r                                                                        | egulated individual for an existing agency                                                                                            | 2                                                                                                    | + |
| Are you a new regula                                                                                               | ed individual joining an e                                                                       | existing agency?                                                                                                    |                                                                                                    | + |
|                                                                                                    | REGISTER                                                                                         | R YOUR AGENCY WIT                                                                                                    | H ORIGO                                                                                                    |   |
|                                                                                                    |                                                                                                  | (2)                                                                                                    | (3)                                                                                                    |   |
| Go To The OR                                                                                                    | GO Website                                                                                       | Fill In The Online Form                                                                                                    | Select Scottish Widows                                                                                     |   |
| Visit the ORIGO agency<br>using the lin                                                                            | v registration service<br>nk below.                                                              | Complete the generic agency application.                                                                                              | Select which providers you wish to send<br>this form to (all providers have signed up<br>to this service). |   |
|                                                                                                    |                                                                                                  | Register today                                                                                                    |                                                                                                    |   |

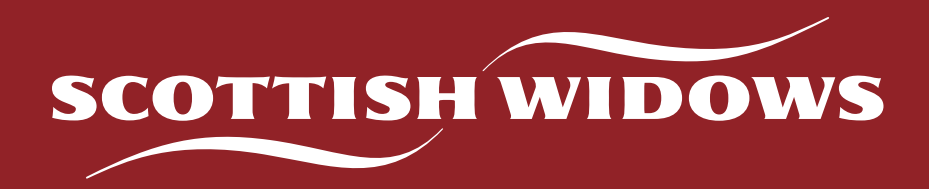

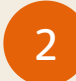

For any issues on the Origo website, there is a 'Help' link in the top right hand corner.

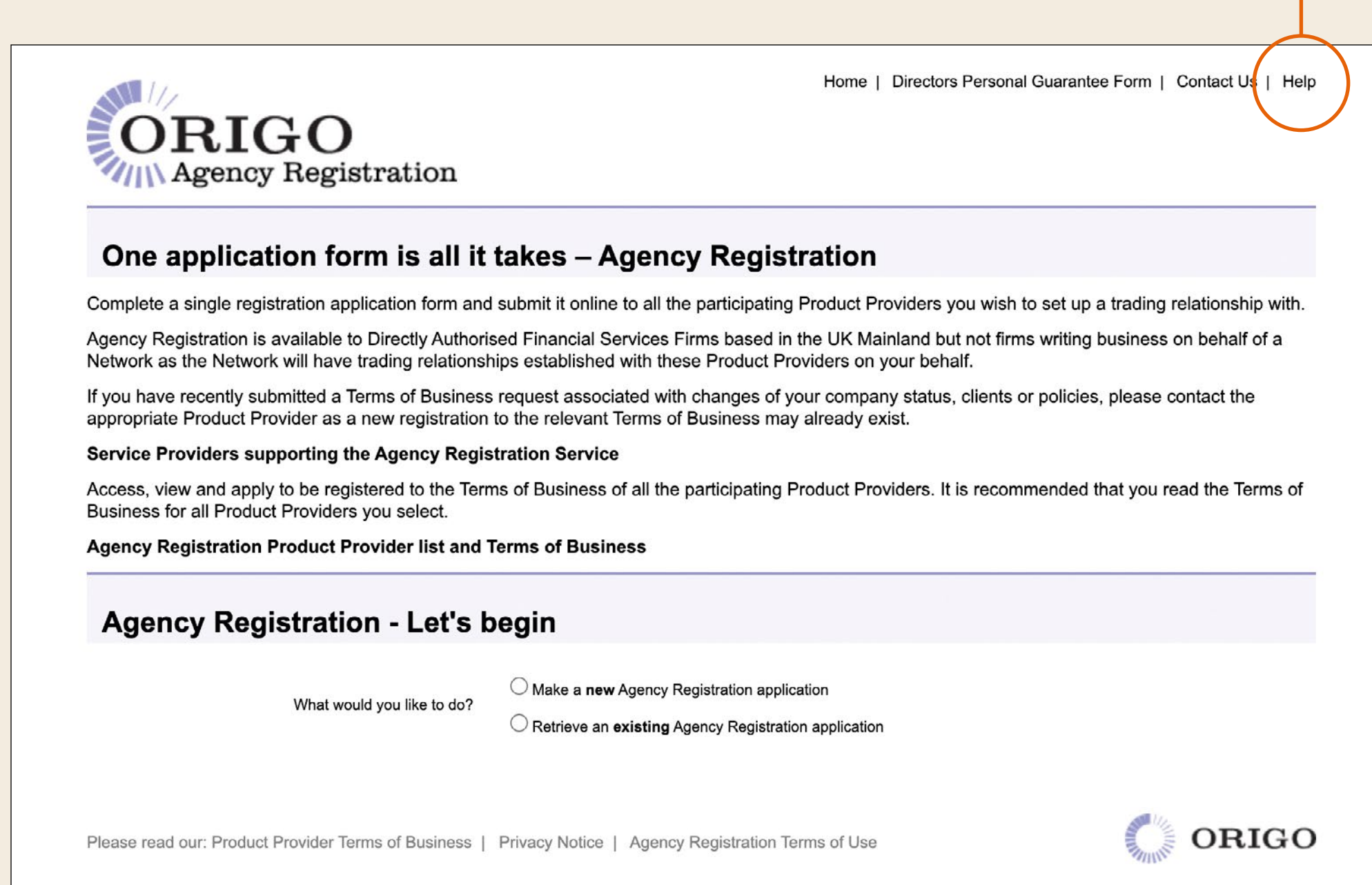

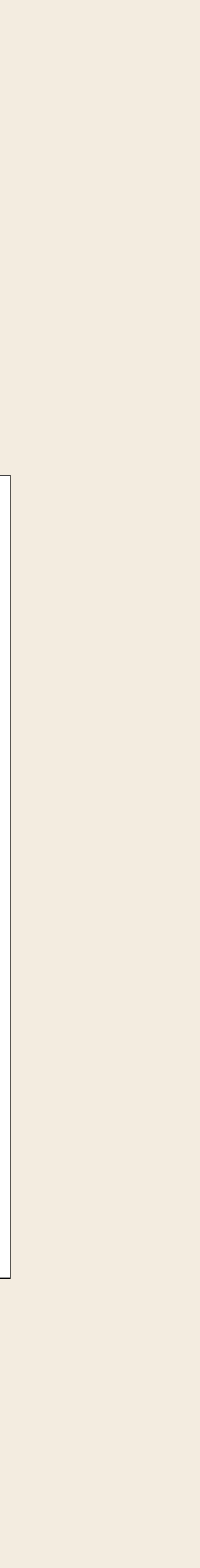

### The ORIGO agency registration process

You can complete the Origo application in any order; the boxes at the top will turn green once each page is complete.

The Origo system will time out after 30 minutes of inactivity, or sooner if you don't accept cookies.

Save the Origo online form as you proceed, allowing you to come back to where you left it if necessary.

If you don't submit your Origo registration form it will be saved for 90 days on their system. You can log back in to complete and submit the form using the same email address as your original attempt.

You will need to enter your firm's regulatory details, either:

- the FCA number; or
- the firm name and postcode.

This will then pull through your firm name, the date the business was established and the registered address.

You will need to confirm the type of business i.e. Sole Trader, Public Limited Company, Private Limited Company, Partnership or Limited Liability Partnership. If the business is a wholly owned subsidiary, you'll need to enter details of the holding company.

You do not need to complete the 'Your Business Structure' section. We no longer require Directors Personal Guarantee forms to write Scottish Widows business.

The Origo online form asks for details about your firm's remuneration assistant. We don't need these details so you can move past this section.

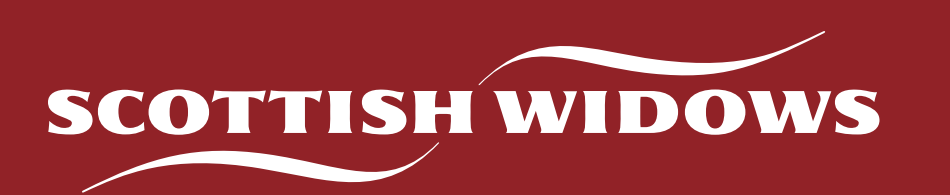

Once you've applied for your Agency Number on the Origo website, Scottish Widows will be notified and send a response. If your firm is associated with a Service Provider (e.g. SimplyBiz) they will need to confirm their relationship, before this is processed by Scottish Widows.

We will email you to let you know you can access our response via the Origo website. From here you can view your Agency number, and print our response should you need it for audit. If your firm is associated with a Service Provider, we'll email our response to all parties.

Once you are set up with an Agency you can proceed to register for our Online Services.

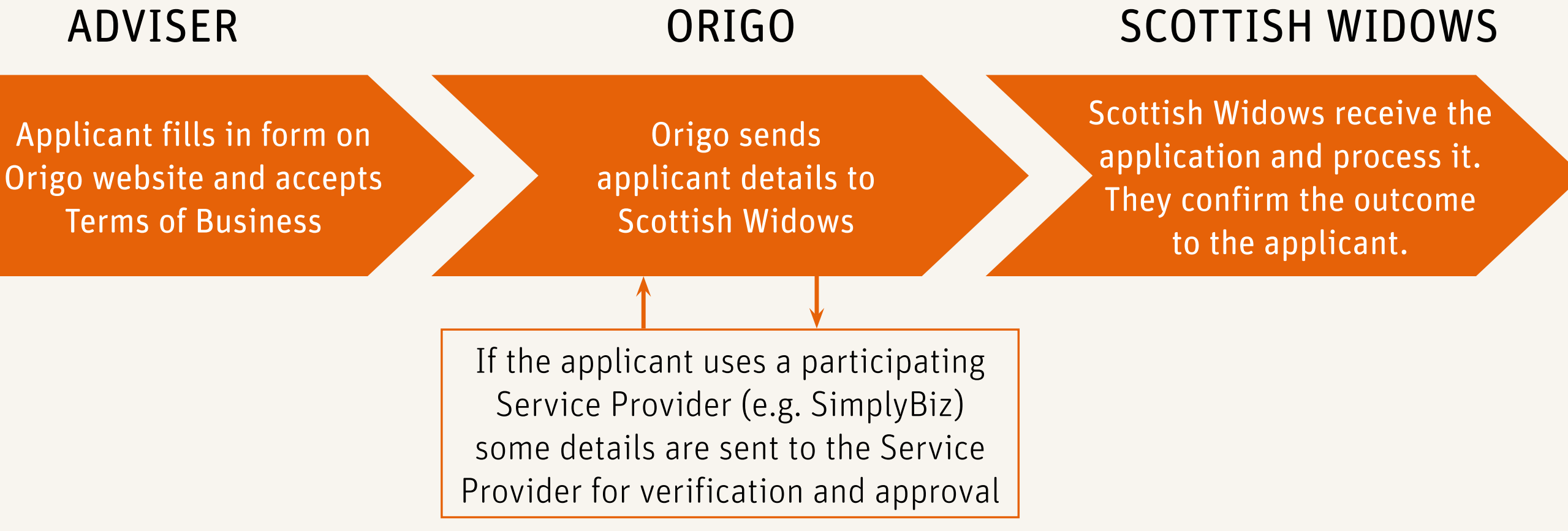

From the Scottish Widows adviser website home page, click 'Register'.

This takes you to a page that contains the useful links you need to get set up with Scottish Widows online.

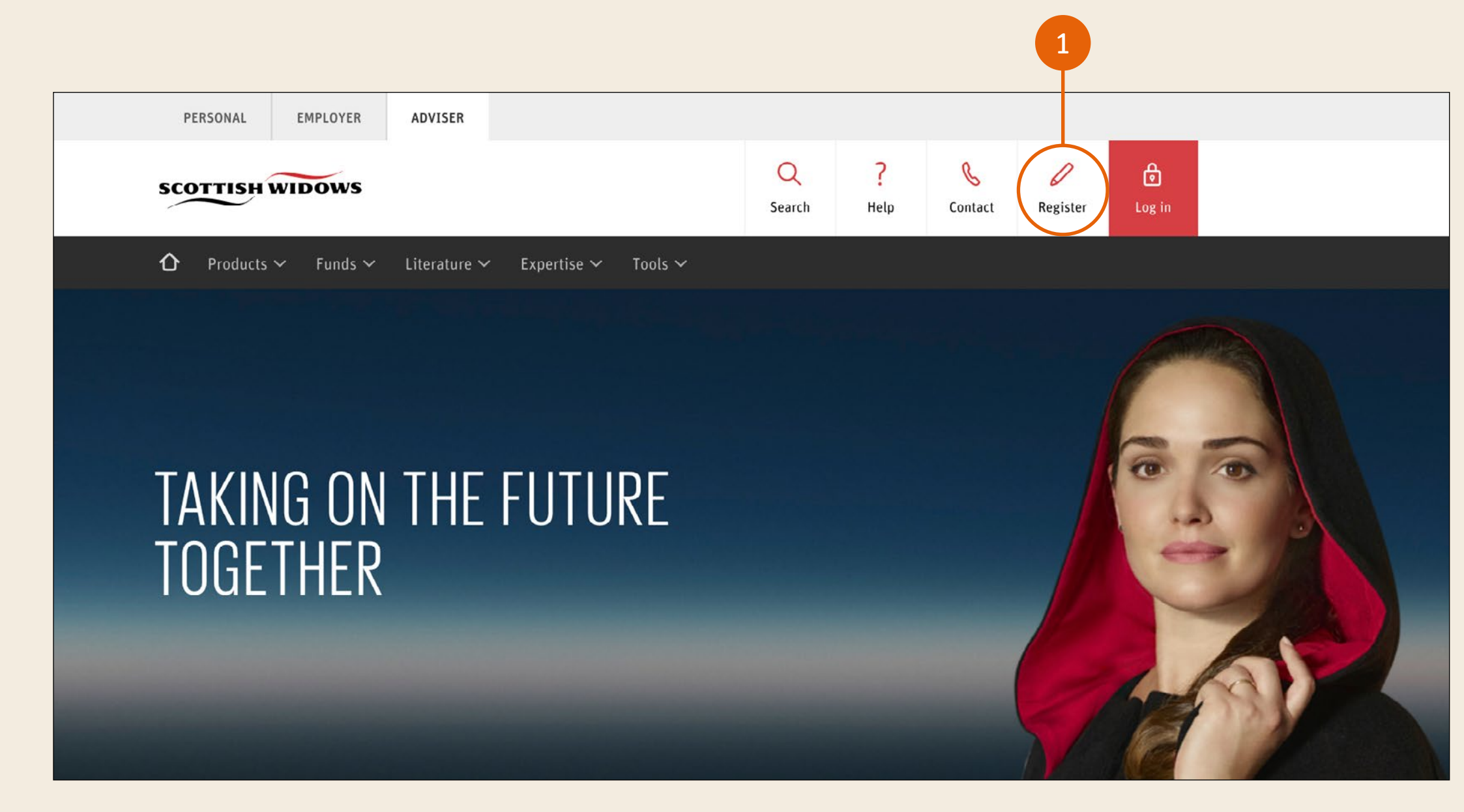

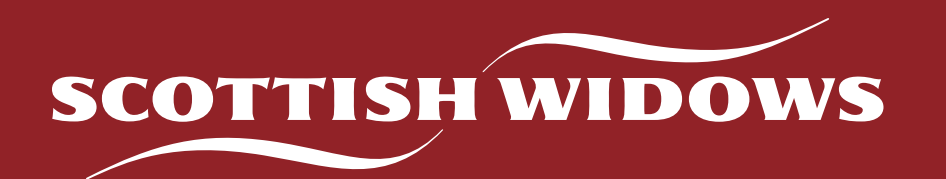

What you click next depends on how you wish to be set up to access our Online Services.

To register to submit life (protection), pension and investment business online, review the 'Scottish Widows' box. Links for registering for Scottish Widows Bank and Scottish Widows Platform are also shown on this page.

### THEN: REGISTER TO ACCESS SECURE ONLINE SERVICES

#### ACCESS SCOTTISH WIDOWS

The easiest way to get access is with a Unipass Digital Certificate. It's safe, secure and easy to use. Follow the simple online application on the Unipass website.

#### Apply now with Unipass

You can also **register directly** with Scottish Widows with a username and password.

#### Register with username and password

Need help? Read how to get access

#### ACCESS SCOTTISH WIDOWS PLATFORM

When you agree terms during the Scottish Widows Platform registration process, your firm will be given access to online services, and a superuser assigned to control access.

If you know who your superuser is you should request access from them, if not, contact our support team:

#### Send an email

Or call us on 0330 024 2345

#### ACCESS SCOTTISH WIDOWS BANK (MORTGAGES)

For mortgage business, we'll automatically register you for our online mortgage service (online Mortgage Illustrations, DIPs, Full Applications and case tracking) – we'll post your login details to you shortly after receiving your completed panel registration form.

If you need to get in touch, call the Intermediary Support Team on **0345 845 0110.** Lines are open 8am to 6pm Monday to Friday.

There are two options to access our Online Services:

- UNIPASS (preferred method; allows access to multiple providers' secure Online Services)
- Scottish Widows specific Username and Password.

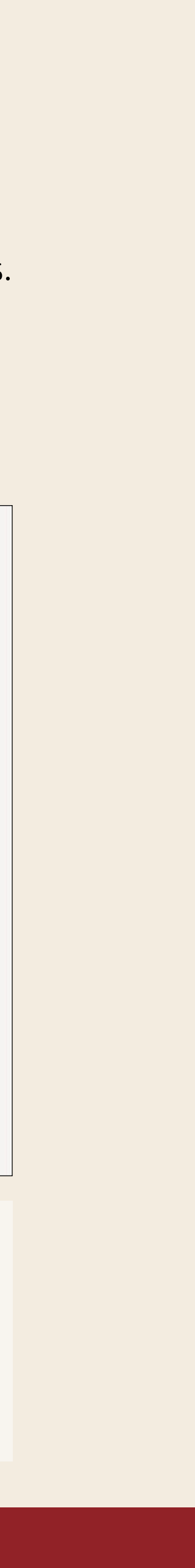

### Unipass

#### What is Unipass?

Unipass is an industry standard method for providing access to multiple providers' secure online services using a digital certificate. This means you'll only need one set of logon details to access multiple providers' sites.

With a Unipass certificate, you and your team can be confident your details are safe and secure, giving you and your clients peace of mind.

New Unipass certificates are usually set up within 48 hours, faster than a Scottish Widows specific account, meaning you can access the system and do business sooner with less waiting time.

Unipass gives you access to Securemail, secure email service.

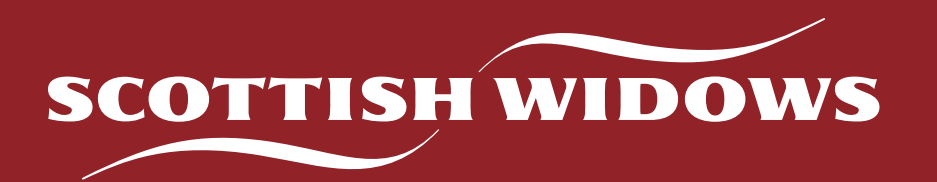

#### Logging in with Unipass

If you don't already have a Unipass certificate go to **www.unipass.co.uk** and follow the simple online process.

To establish a Unipass Identity, your firm must already be registered on the Unipass database. If your firm is not already registered, you can set this up as part of your individual application.

If your firm is already registered, you can search for them using the firm name or FCA number.

Only Approved Persons and Business Support can access Scottish Widows Online Services. If you select 'IT Support' during the Unipass registration you won't be able to access our Online Services.

The Unipass Controller at your firm will be emailed to approve your application, then once approved, you'll be able to log in to 'My Account' section of the Unipass website and download and install your digital certificate.

Once you've done this you can log in to our Online Services, see the next section of this guide for how to do this.

### Access Controller

If you are the first user to register with us from your firm you will become the Scottish Widows Access Controller. This is separate to the Unipass Controller.

The Access Controller is responsible for validating and maintaining new and existing users in a firm. You will be notified of any future applications from your firm using a Unipass ID, and can reject any which are unsuitable.

If you are the first to register from your firm you'll also need to make a **one-off** decision to select the access level for users from your firm:

- **Firm level access** allows all users to view all policy data under your firm's FCA number.
- Unrestricted Firm Level Access (FRN) provides access to ALL business associated with your company FCA, including your own Corporate Pension Scheme if it is held with Scottish Widows. Colleagues with this access level will be able to view all employee personal details, confidential pension contributions and value if the scheme is held with Scottish Widows.
- User defined access (also called 'agency-level' access) means that all applicants need to specify the agency numbers they require access to.

If you have user defined access, users who need access to all client and policy data will need to specify every agency number associated with the firm. You can input up to five agency numbers online. If you need more than this, we require an email from a Director, Partner or approved Access Controller after the registration has been submitted, to **websupport@scottishwidows.co.uk** 

Any changes to a user's access rights must be authorised by your firm's Access Controller.

If you are not the first user to register with Scottish Widows from your firm, you will be asked to select an appropriate Access Controller from a drop down list. Your Access Controller will then receive an email asking them to approve your registration.

If you would like to nominate someone else within your firm to be the Access Controller you can do this by emailing Web Support: **websupport@scottishwidows.co.uk** The email must come from a Director, Partner or approved Access Controller.

If the named Access Controller is incorrect (e.g. they have left the firm), contact Web Support either by emailing **websupport@scottishwidows.co.uk** or by calling **0345 769 7888**. Lines are open 9am to 5pm Monday to Friday.

New users will need to answer some security questions to protect your account with us. Security answers are case sensitive and must not contain any special characters (e.g. ? and !).

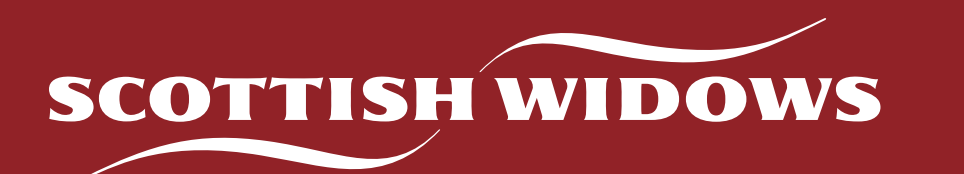

If your firm has firm level access you can then submit your registration.

If your firm has user defined access (agency-level), you'll need to click 'Next' and specify the agency numbers you require access to on the next screen.

If you don't know your agency numbers you should ask within your firm, or call our Agency Management team on **0345 758 1638**. Lines are open 9am to 5pm Monday to Friday.

You can then submit your registration.

### WHAT HAPPENS NEXT?

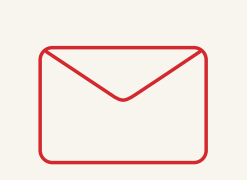

Once submitted, we'll email your firm's Access Controller to notify them of your registration. If your firm doesn't have an existing Access Controller, we'll contact a senior member of the firm, usually a Director or Partner, to do this.

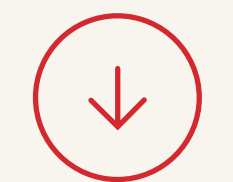

### Please be aware this can take up to five working days.

Once registration is complete, you'll be able to submit new business and view existing business. Access to Clerical Medical and Scottish Widows Corporate can take up to five working days.

### Scottish Widows Username and Password

You'll need your firm's FCA number and, unless your firm has unrestricted access, an Agency Number.

Go to the Scottish Widows adviser site www.adviser.scottishwidows.co.uk/register.html and click 'register with username and password':

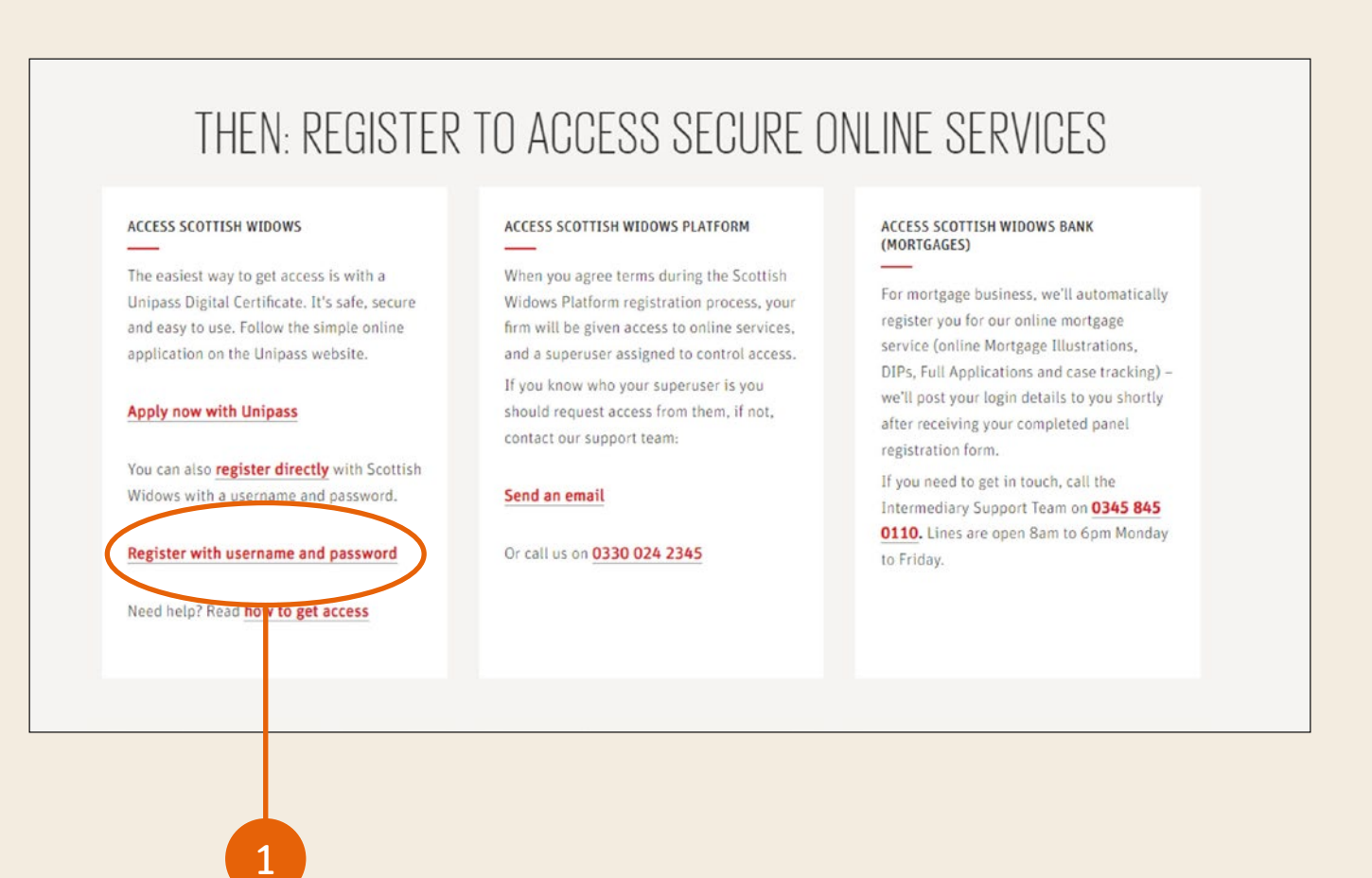

| irm detail *                                |                                                                           |                                                                          | * Required                                               |
|---------------------------------------------|---------------------------------------------------------------------------|--------------------------------------------------------------------------|----------------------------------------------------------|
| egistration number:                         | $\bigcirc$                                                                | Lookup                                                                   |                                                          |
| If you are a member<br>(AR FRN). If you are | of a network please ensure you o<br><u>not</u> a network member, please e | enter your <b>Appointed Repres</b> enter your <b>Principal Firm Refe</b> | entative Firm Reference Number<br>rence Number (PA FRN). |

FCA number:

If your firm is regulated in the European Economic Area (EEA), you must have passporting rights into the UK, and a UK business premises to register.

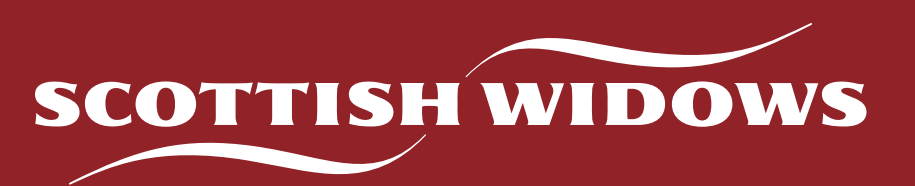

On the next page you need to enter your firm's

For the next stage refer to the Access Controller guidance on page 8; there is an interim step where you will be asked to create a Username and Password.

Usernames must be at least eight characters long.

Passwords must:

- be at least eight characters long
- contain letters and numbers
- start with a letter
- not contain any special characters e.g. ? and !

The final page confirms that your firm's Access Controller needs to approve the level of access you've requested within 90 days. Your Access Controller will receive an email which they must print, sign, scan and return to us to allow access. It can take up to three working days for this to be fully actioned once approved and returned. In the meantime, your Access Controller can submit business on your behalf.

Once you've registered you can start using our secure Online Services. Find out how to log in to this in the next section.

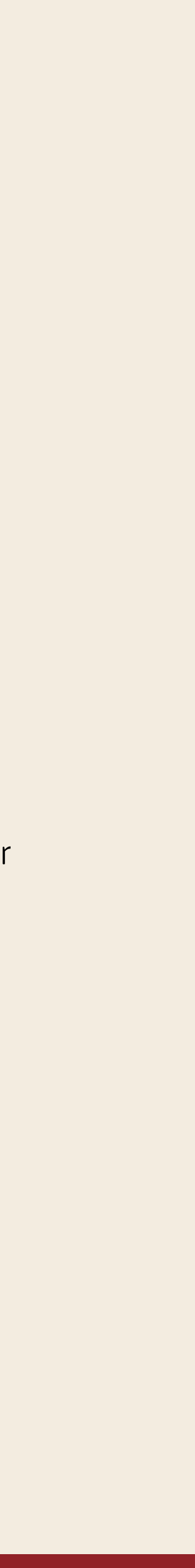

## 3. LOGGING IN TO ONLINE SERVICES

Once you have set up your Agency Number and registered for Online Services either with Unipass or a Scottish Widows specific Username and Password, you can log in via the Scottish Widows adviser site homepage **www.adviser.scottishwidows.co.uk** and click 'log in'.

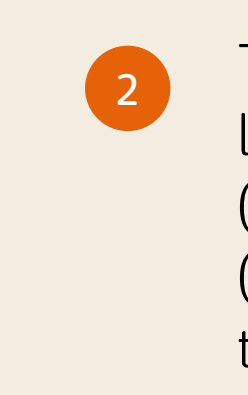

This takes you to a webpage that contains log in links for our main products. To submit life (protection), pension and investment business (excluding Scottish Widows Platform) click 'Log in to Scottish Widows'.

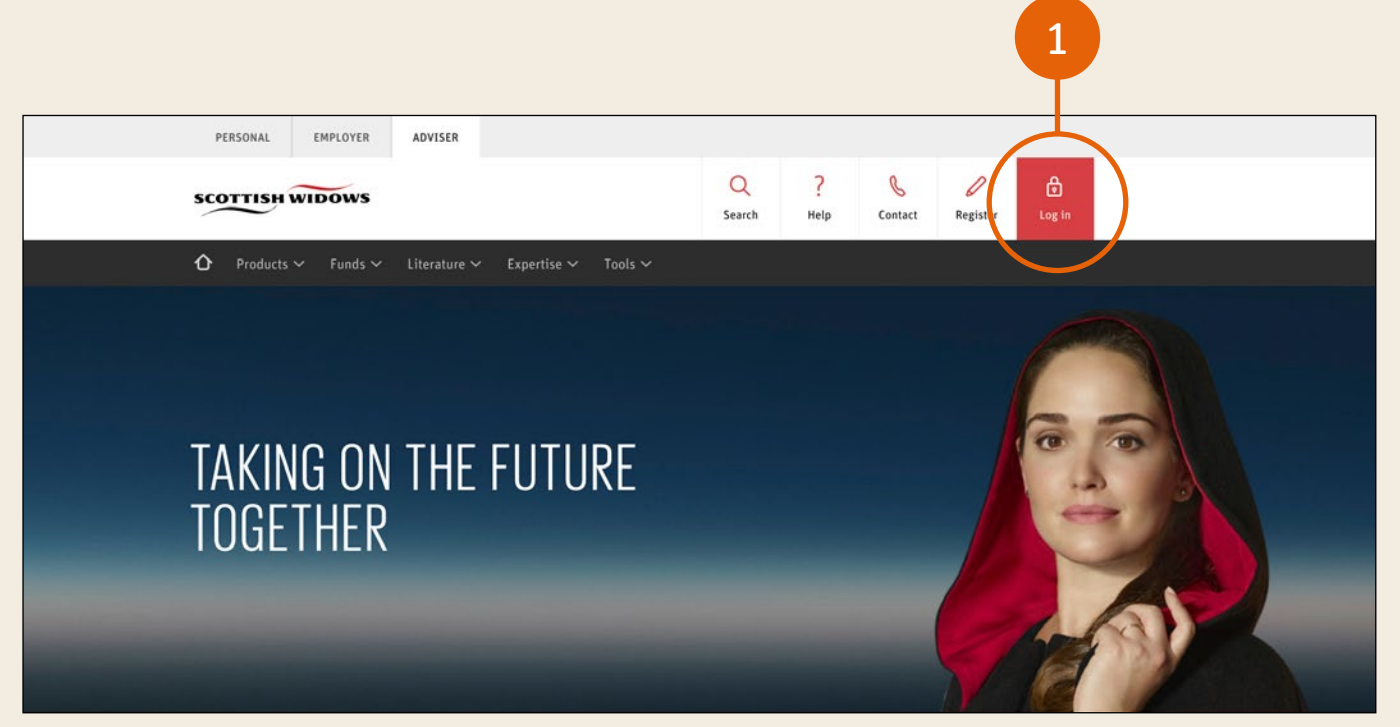

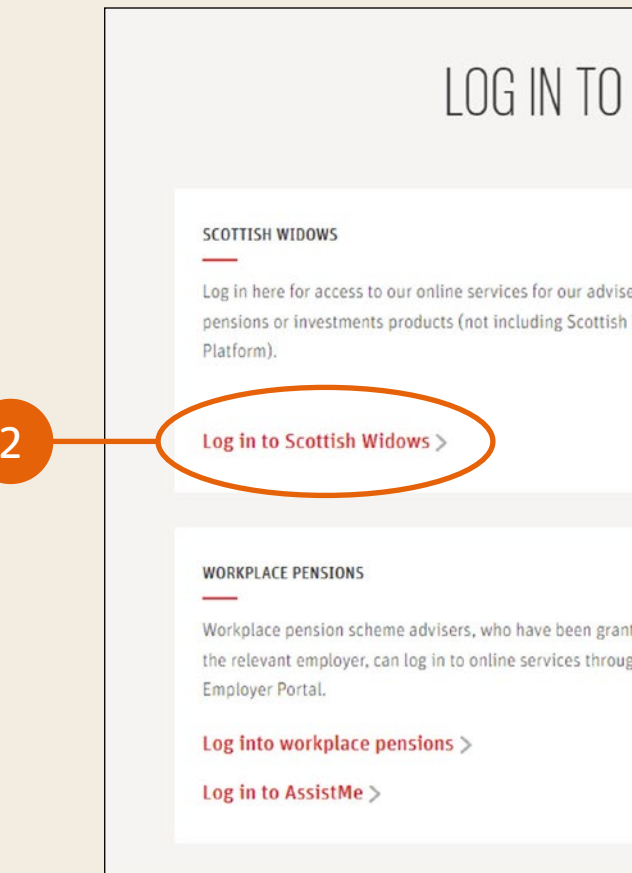

Links for logging in to either Scottish Widows Bank or Scottish Widows Platform products are also shown on the page.

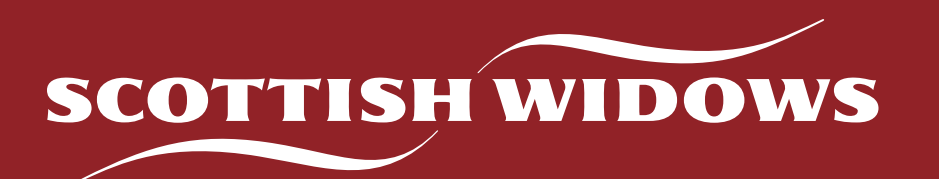

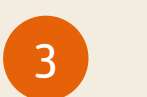

#### Unipass

If you have a Unipass certificate a pop-up box will appear. Click 'OK' to confirm the certificate, then you'll need to grant permission to use the Unipass key. You will then be logged in automatically.

| SECURE                  | ONLINE SERVICES                                                                                                    | Select a certificate for authentication                         |
|-------------------------|----------------------------------------------------------------------------------------------------|-----------------------------------------------------------------|
| d life,<br>Widows       | SCOTTISH WIDOWS PLATFORM Log in here for access to Scottish Widows platform, our market leading technology platform with advised pensions and investment solutions. Log in to Scottish Widows Platform > | Site dc.secure.scottishwidows.co.uk:443 needs your credentials: |
| ted access by<br>th the | SCOTTISH WIDOWS BANK (MORTGAGES)<br>Mortgage advisers can log in to SWB Click, Scottish Widows Bank's<br>online mortgage service here.                                                                   | Certificate information OK Cancel                               |
|                         | Log in to Scottish Widows Bank >                                                                                                    |                                                                 |

## 3. LOGGING IN TO ONLINE SERVICES

If the pop-up box doesn't appear your certificate may not be working correctly. Use the Unipass 'Test my certificate' tool, available in the right hand menu at www.unipass.co.uk/pages/static/ support/identity.aspx

| Home Unipass Identity Unipass Mailock Unipass Letter of Authority                                                                                                    | About         Support         Contact:         My Account         Control Centre           I want to use:         I want to use:         I want to use:         I want to use:         I want to use:           Unipass Identity         Unipass Mailock         Unipass Letter of Authority |
|----------------------------------------------------------------------------------------------------|----------------------------------------------------------------------------------------------------|
| ou're experiencing issues using Unipass certificates with the latest version of Edg                                                                                                    | e, then please highlight your certificate by clicking on your name then click "ok".                                                                                                    |
| Support                                                                                                    | Unipass Identity                                                                                                    |
| Unipass Identity                                                                                                    | Unipass Mailock<br>Test my certificate                                                                                                    |
| Some useful User Guides and FAQ documents can be found below,<br>please check to see if the answer to your Unipass Identity related<br>question is provided in any of these documents. | Useful software and websites                                                                                                    |
| Please use the <u>Contact</u> facility to send us any Unipass Identity related questions / queries or comments.                                                                        |                                                                                                    |
| We look forward to hearing from you.                                                                                                    |                                                                                                    |
| Logon using a code sent to your email v1.1 (pdf)                                                                                                    |                                                                                                    |
| FAQ Document v1.7 (pdf)                                                                                                    |                                                                                                    |
| Logon using the authenticator app user guide v1.1 (pdf)                                                                                                    |                                                                                                    |
| UldP Control Centre User Guidev1.5 (pdf)                                                                                                    |                                                                                                    |
| My account user guidev2.0 (pdf)                                                                                                    |                                                                                                    |
|                                                                                                    |                                                                                                    |

If your Unipass certificate doesn't work on the 'Test my certificate' tool, call Origo support on **0871 221 2345**. Lines are open 9am to 5pm Monday to Friday.

If your Unipass certificate works on the 'Test my certificate' tool, but not on our website, call Web Support on **0345 769 7888**. Lines are open 9am to 5pm Monday to Friday.

#### Scottish Widows specific Username and Password

you created when registering.

5

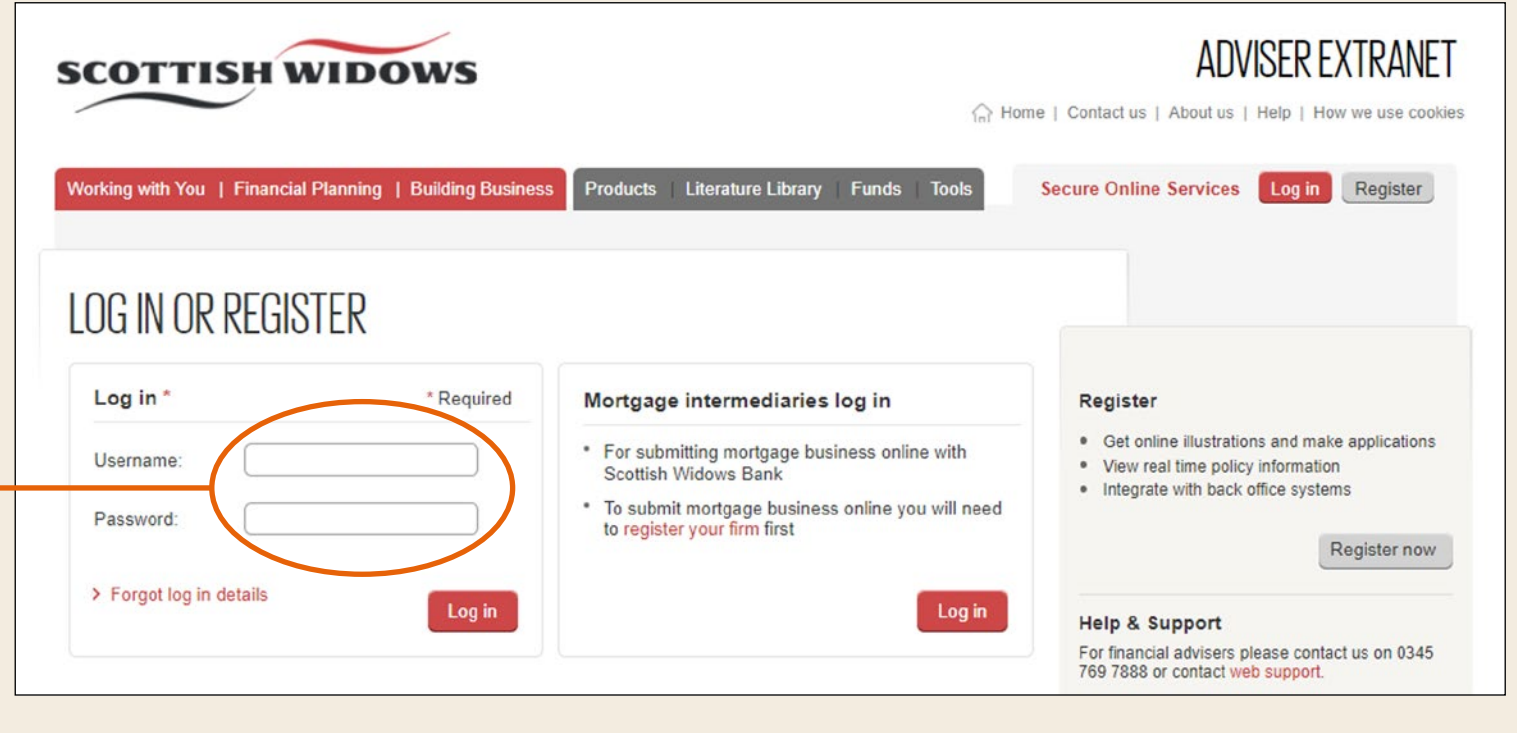

After three incorrect attempts, your account will be locked and you'll need to call Web Support to regain access, on **0345 769 7888**. Lines are open 9am to 5pm Monday to Friday. The website implies you can reset your password online, however you will need to call us.

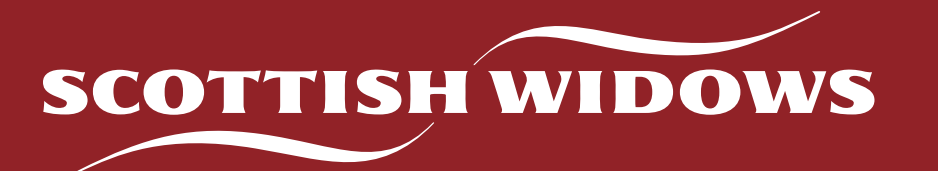

On the Log in page, input the Username and Password

If you can't remember your Username or Password click 'Forgot log in details'. This will reveal a box with instructions to help you gain access:

- If you have forgotten your Username you'll need to call Web Support on **0345 769 7888**. Lines are open 9am to 5pm Monday to Friday.
- If you have forgotten your password, and your account hasn't been blocked due to three failed attempts to log in, you can follow the link to reset your password.
  - You will be asked to enter your Username and answer the security questions you set up when you registered.
  - Passwords must be at least eight characters long, contain letters *and* numbers, and the first character must be a letter. Passwords cannot contain any special characters e.g. ? and !

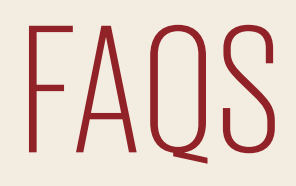

Click the buttons below to access the relevant FAQs:

### **USEFUL INFORMATION**

Our secure Online Services close overnight to allow for data processing.

Online Services are available: Monday to Friday 8am to 8pm Saturday 8am to 5pm (8am to 1pm for Savings and Investments products).

working day.

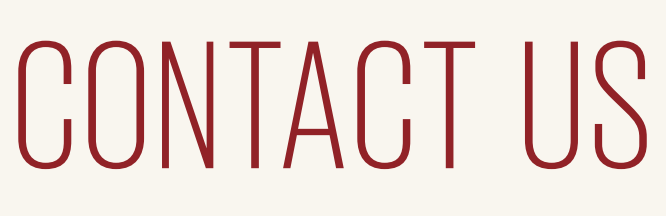

#### Web Support:

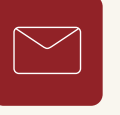

Scottish Widows Limited. Registered in England and Wales No. 3196171. Registered office in the United Kingdom at 25 Gresham Street, London EC2V 7HN. Authorised by the Prudential Regulation Authority and regulated by the Financial Conduct Authority and the Prudential Regulation Authority. Financial Services Register number 181655.

56695 06/23

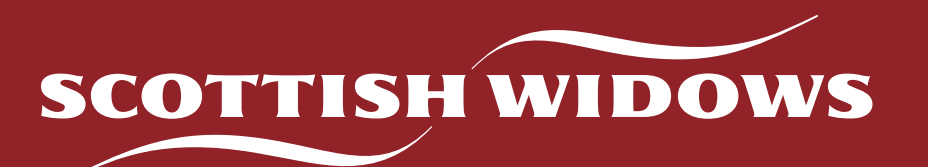

You can still submit any applications outside of these hours. These applications will be processed the next

Online Services works best with Internet Explorer. Minor issues may occur when using some other browsers. For example, Safari browser displays US Dollar signs instead of Pounds.

Email: websupport@scottishwidows.co.uk

Tel: 0345 769 7888 Lines are open 9am to 5pm Monday to Friday